# SYUR03N-U1 UHF TCP/IP fixed Reader Manual

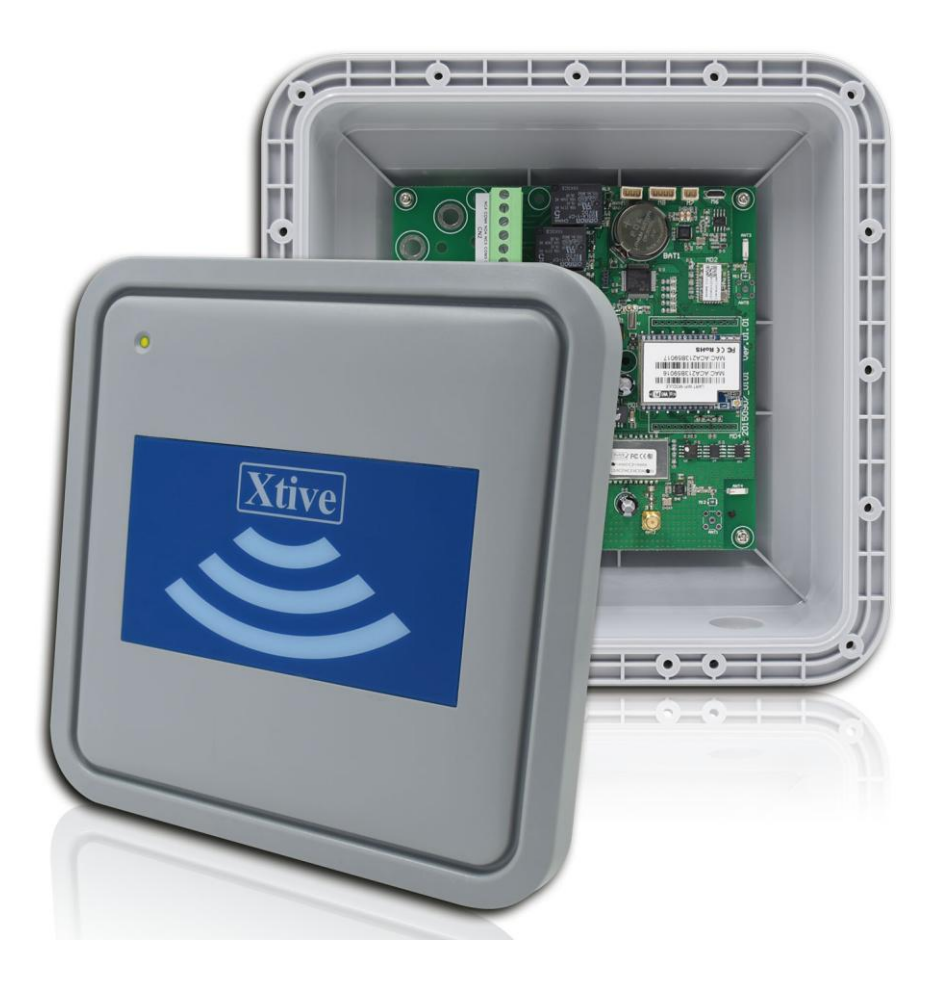

Version 01.01 2015/12/31

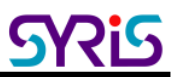

#### I. Features & Specification

Features:

- Support for full 860 to 960 MHz UHF RFID carrier frequency range to accommodate worldwide regulations
- Compatible with EPC Class 1 Gen 2;ISO-18000-6C
- Multi communication interface
- IP65 splash resistant case
- Provide protocol to develop.

#### Specifications:

| Frequency               | 860~960MHz                                                   |
|-------------------------|--------------------------------------------------------------|
| Interface               | Ethernet / Wi-Fi / RS485 / Wiegand                           |
| Wiegand                 | 1 Wiegand output                                             |
| RS485 baud rate         | 19,200 bits/sec (4,800~460,800)                              |
| Ethernet                | 10M/100M Ethernet Port                                       |
| Wi-Fi                   | 802.11 b/g/n                                                 |
| Indication              | LED & Beeper (Extend 2W Speaker)                             |
| DI / DO                 | 4 DI \ 4 RELAY                                               |
| Protocols               | EPC Class 1 Gen 2; ISO 18000-6C                              |
| Built-in antenna        | 8 dbi circularly polarized antenna                           |
| Read range              | Up to 6 m (depends on tag's antenna)                         |
| *Optional extend module | Xtive RFID module, 13.56MHz HF RFID module, Bluetooth module |
| Power Supply            | 9 ~28 VDC (12 VDC)                                           |
| Power consumption       | 2W~4W                                                        |
| Dimensions (mm)         | 231 x 231 x70 mm                                             |
| Operating temperature   | -20°C to 60°C                                                |
| Storage temperature     | -40°C to 85°C                                                |
| Sealing                 | IP65 splash resistant case                                   |

# **II. Wiring Diagram**

# SYUR03N-U1 WIRING DIAGRAM

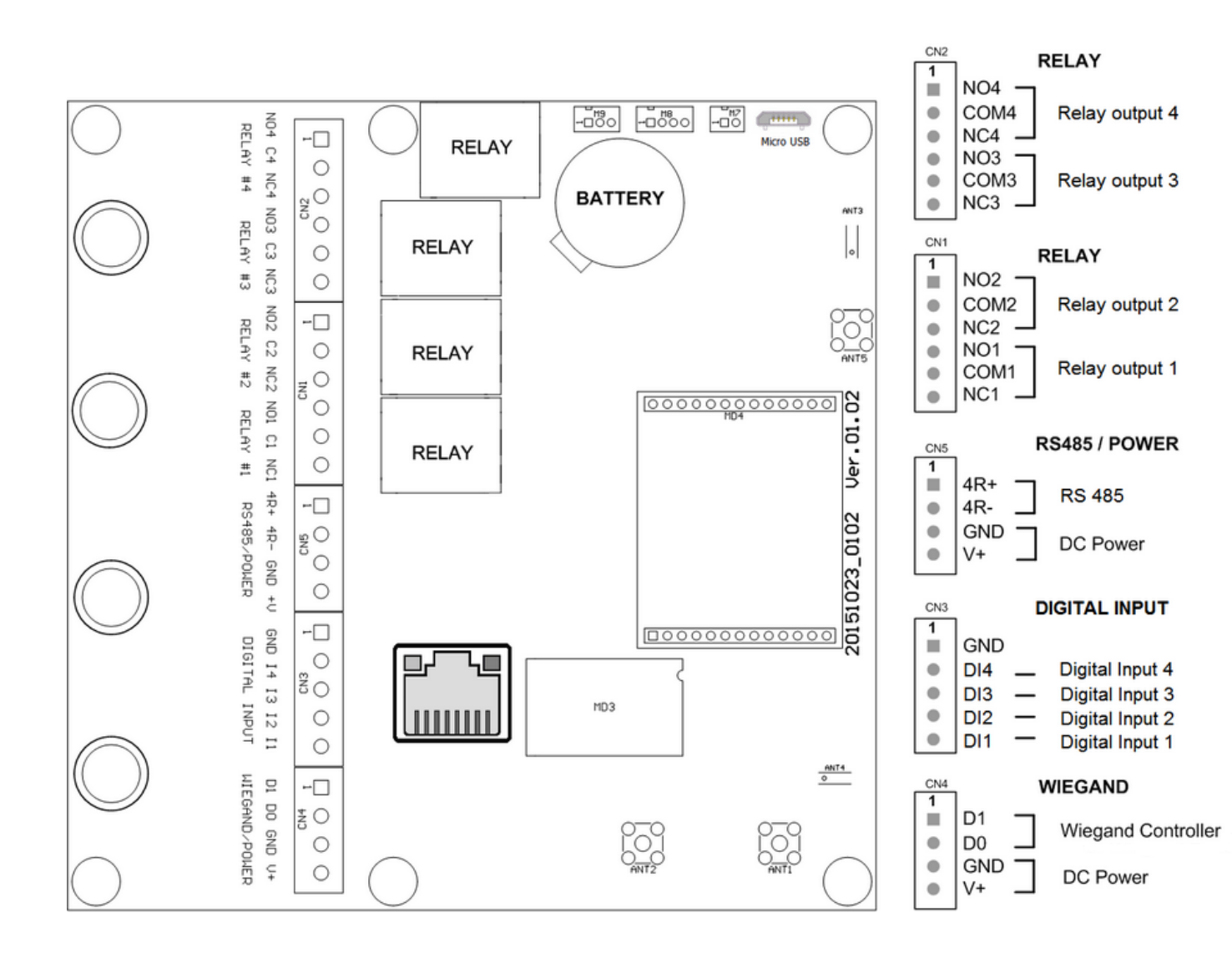

# **III. Network Parameter Setting**

1. Execute "NET\_Discover\_V0110.exe" and press Discover

to search SYUR03N product.

2. Factory default IP is "192.168.1.101". User can check the MAC address from product sticker with IP to confirm the device.

| <br>NET_ | Discover Version | 1.1               |                              |          |
|----------|------------------|-------------------|------------------------------|----------|
| NUM      | IP               | MAC               | INFO                         | Discover |
| 3        | 192.168.1.221    | 44:33:4C:C4:8A:26 | HLK-RM04(V1.78(Jul 23 2013)) |          |
| 2        | 192.168.1.101    | AC:A2:13:85:5A:71 | HLK-RM04(V1.78(Jul 23 2013)) |          |
| 1        | 192.168.1.181    | AC(A2)13(85)5A(D9 | HLK-RMU4(V1.78(Jul 23 2013)) |          |
|          |                  |                   |                              |          |
|          |                  |                   |                              |          |
|          |                  |                   |                              |          |
|          |                  |                   |                              |          |
|          |                  |                   |                              |          |
|          |                  |                   |                              |          |
|          |                  |                   |                              |          |
|          |                  |                   |                              |          |
|          |                  |                   |                              |          |
|          |                  |                   |                              |          |
|          |                  |                   |                              |          |
|          |                  |                   |                              |          |
|          |                  |                   |                              |          |
|          |                  |                   |                              |          |
|          |                  |                   |                              |          |
|          |                  |                   |                              |          |
|          |                  |                   |                              |          |
|          |                  |                   |                              |          |
|          |                  |                   |                              |          |
|          |                  |                   |                              |          |
|          |                  |                   |                              |          |
|          |                  |                   |                              |          |
|          |                  |                   |                              |          |
|          |                  |                   |                              |          |
|          |                  |                   |                              |          |

Double click IP (192.168.1.101) to open the web configure page(<u>http://192.168.1.101</u>)
 Default login ID / Password : admin / admin

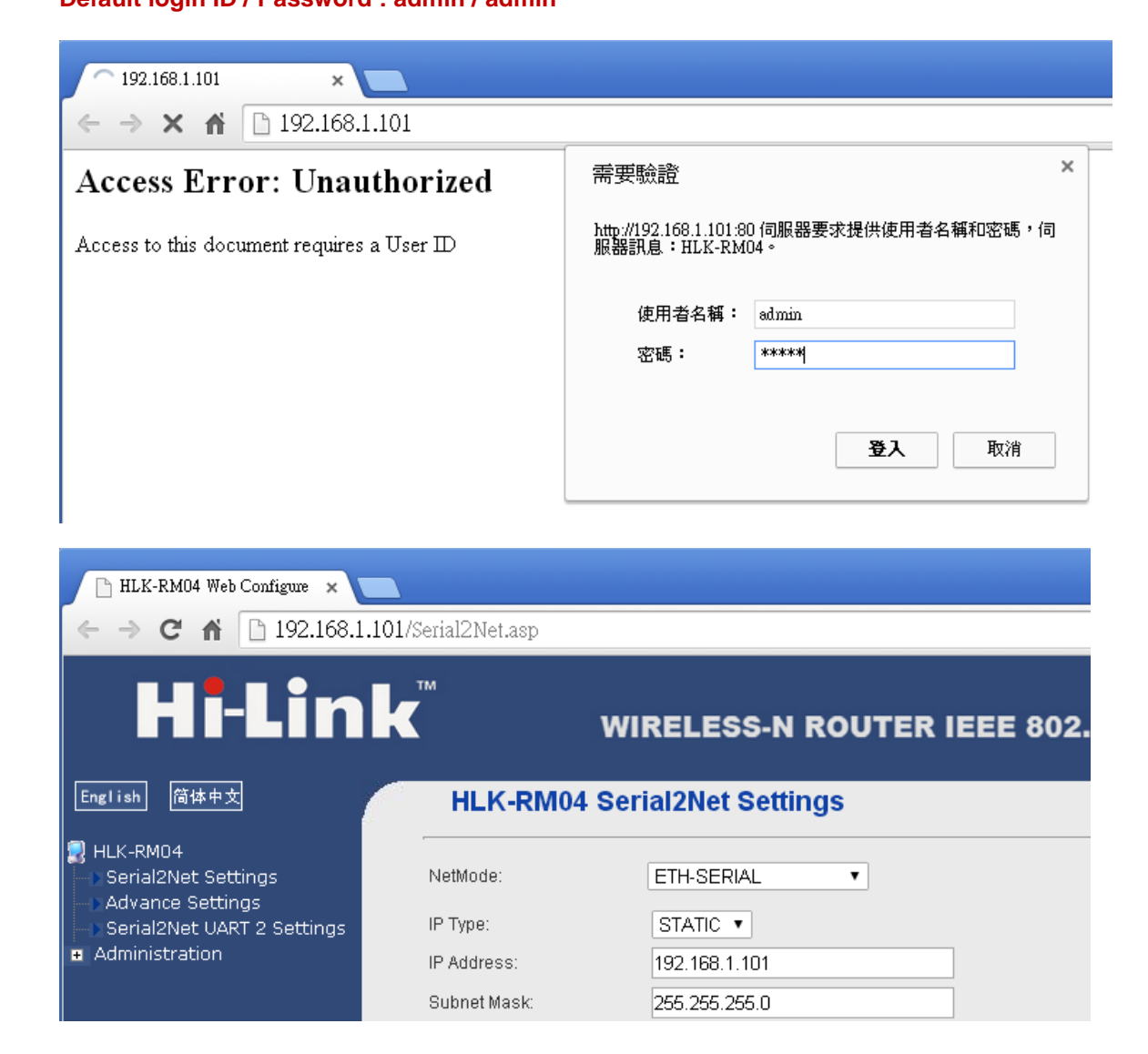

4. Default Net Mode is the same as the following. User can modify Net Mode and other parameters. If device cannot communicate properly after setting, user can reset NET module via Micro USB.

| NetMode:                      | ETH-SERIAL      | T                                         |
|-------------------------------|-----------------|-------------------------------------------|
| ІР Туре:                      | STATIC •        |                                           |
| IP Address:                   | 192.168.1.101   |                                           |
| Subnet Mask:                  | 255.255.255.0   |                                           |
| Default Gateway:              | 192.168.1.254   |                                           |
| Primary DNS Server:           |                 |                                           |
| Secondary DNS Server:         |                 |                                           |
|                               | Current         | Updated                                   |
| Serial Configure:             | 230400,8,n,1    | 230400,8,n,1 *                            |
| Serial Framing Lenth:         | 1050            | 1050                                      |
| Serial Framing Timeout:       | 10 milliseconds | 10 milliseconds (< 256, 0 for no timeout) |
| Network Mode:                 | server          | Server •                                  |
| Remote Server<br>Domain/IP:   | 192.168.11.245  | 192.168.11.245                            |
| Locale/Remote Port<br>Number: | 5001            | 5001                                      |
| Network Protocol:             | tcp             | TCP 🔻                                     |
| Network Timeout:              | 0 seconds       | 0 seconds (< 256, 0 for no                |

| Communication Parameter   | Factory Default |
|---------------------------|-----------------|
| Serial Configure          | 230400,8,n,1    |
| Serial Framing Length     | 1050            |
| Locale/Remote Port Number | 5001            |

# **IV. Network Mode Switch**

| Default             | Ethernet (DHCP) +Wi-Fi AP mode  | HLK-RM04 Serial2Net Setting |                 |
|---------------------|---------------------------------|-----------------------------|-----------------|
| ETH-SERIAL          | Ethernet only (Factory Default) | NetMode:                    | Default •       |
| WIFI(CLIENT)-SERIAL | Wi-Fi client mode               | SSID:                       | ETH-SERIAL      |
| WIFI(AP)-SERIAL     | Wi-Fi AP mode                   | Password:                   | WIFI(AP)-SERIAL |

SYUR03N device support 4 network modes: Dual mode < ETH(Ethernet) < Wi-Fi AP < Wi-Fi client.

1. ETH-SERIAL : Factory default is ETH-SERIAL. ( Standard TCP/IP Reader )

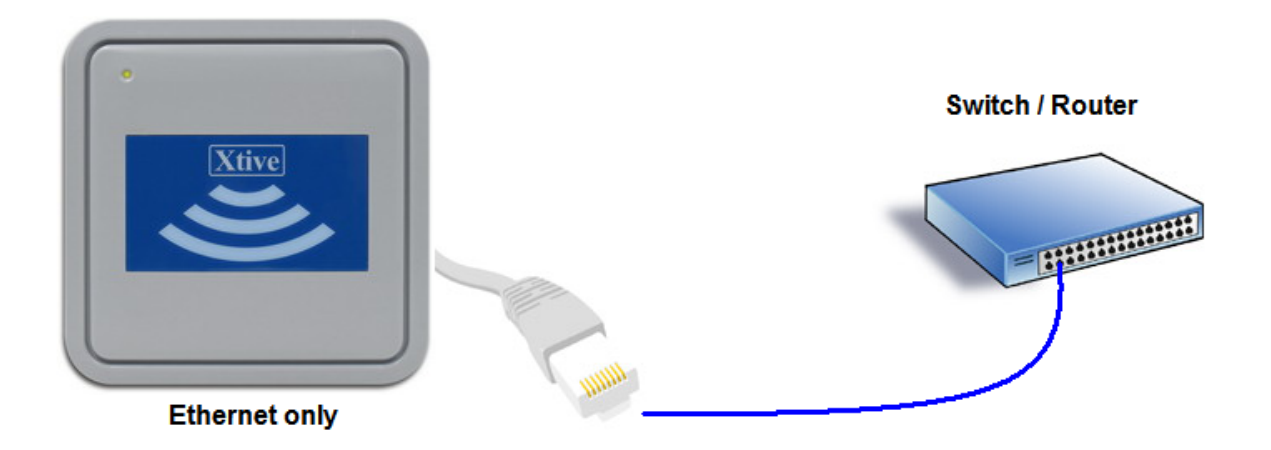

When user modify the IP and click on Apply button, device will reboot and apply the setting after 30 seconds.

# HLK-RM04 Serial2Net Settings

| NetMode:              | ETH-SERIAL •  |
|-----------------------|---------------|
| IP Туре:              | STATIC V      |
| IP Address:           | 192.168.1.206 |
| Subnet Mask:          | 255.255.255.0 |
| Default Gateway:      | 192.168.1.254 |
| Primary DNS Server:   |               |
| Secondary DNS Server: |               |
|                       |               |

2. Wi-Fi client mode : SYUR03N can be set to communicate via Wireless AP without Ethernet.

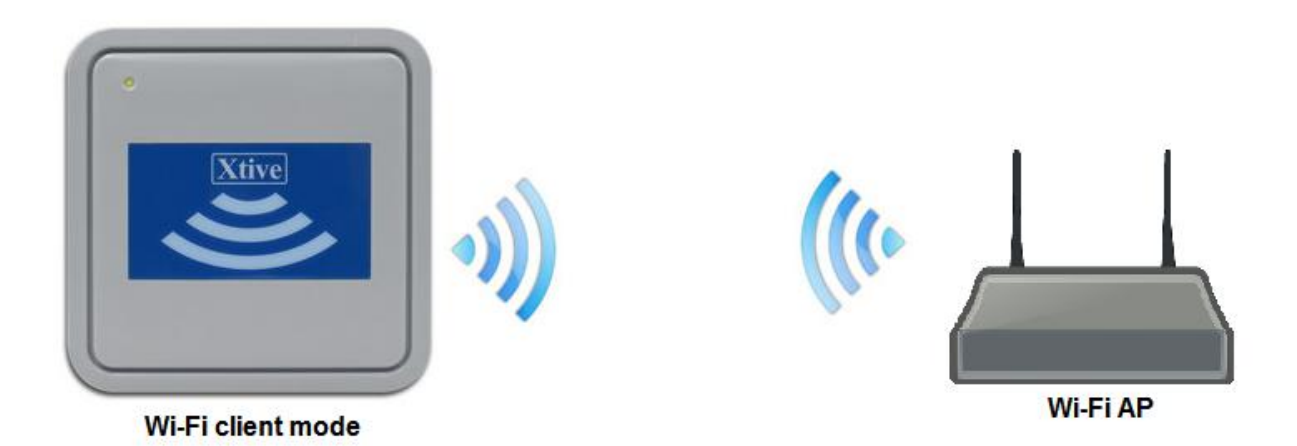

| HLK-RM04 Serial2Net Settings |                       |        |  |  |
|------------------------------|-----------------------|--------|--|--|
| letMode:                     | WIFI(CLIENT)-SERIAL V |        |  |  |
| SID:                         | HI-LINK_0508          | * Scan |  |  |
| encrypt Type:                | WPA2 AES              |        |  |  |
| assword:                     | 12345678              |        |  |  |
| P Type:                      | DHCP .                |        |  |  |
|                              |                       |        |  |  |

Enter the SSID from AP you will connect to network.

Scan: User can scan AP in range of SYUR03N and select one to connect. But user cannot scan the AP after changing default network mode (Ethernet only) to Wi-Fi (Client). SYUR03N need to power off / on to enable the scan function.

**Encrypt Type** : Select Encrypt type for AP connection.

Password: Enter password for AP.

**IP Type**: DHCP is default mode. If user has to setup a static IP, please select Static.

3. Wi-Fi AP mode : Setup SYUR03N as AP (Wireless Access Point) for client device to communicate. This mode is usually for setting device.

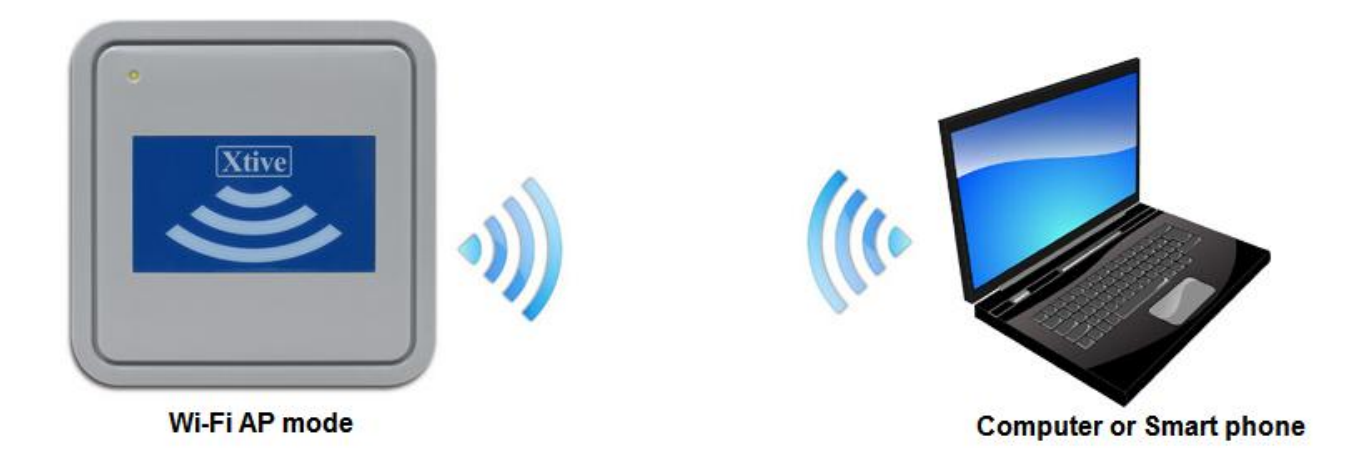

#### HLK-RM04 Serial2Net Settings

| NetMode:      | WIFI(AP)-SERIAL |
|---------------|-----------------|
| SSID:         | HI-LINK_0508 *  |
| Encrypt Type: | WPA2 AES 🔹      |
| Password:     | 12345678        |
| IP Address:   | 192.168.1.206   |
| Subnet Mask:  | 255.255.255.0   |

**SSID**: Setup device's SSID.

Encrypt Type : Select Encrypt Type for the AP.

Password: Setting device's Wi-Fi password.

IP address: Setting device's Wi-Fi IP address.

Subnet Mask: Setting device's Wi-Fi subnet mask.

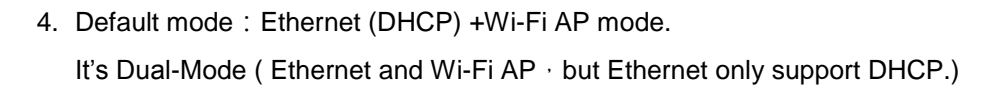

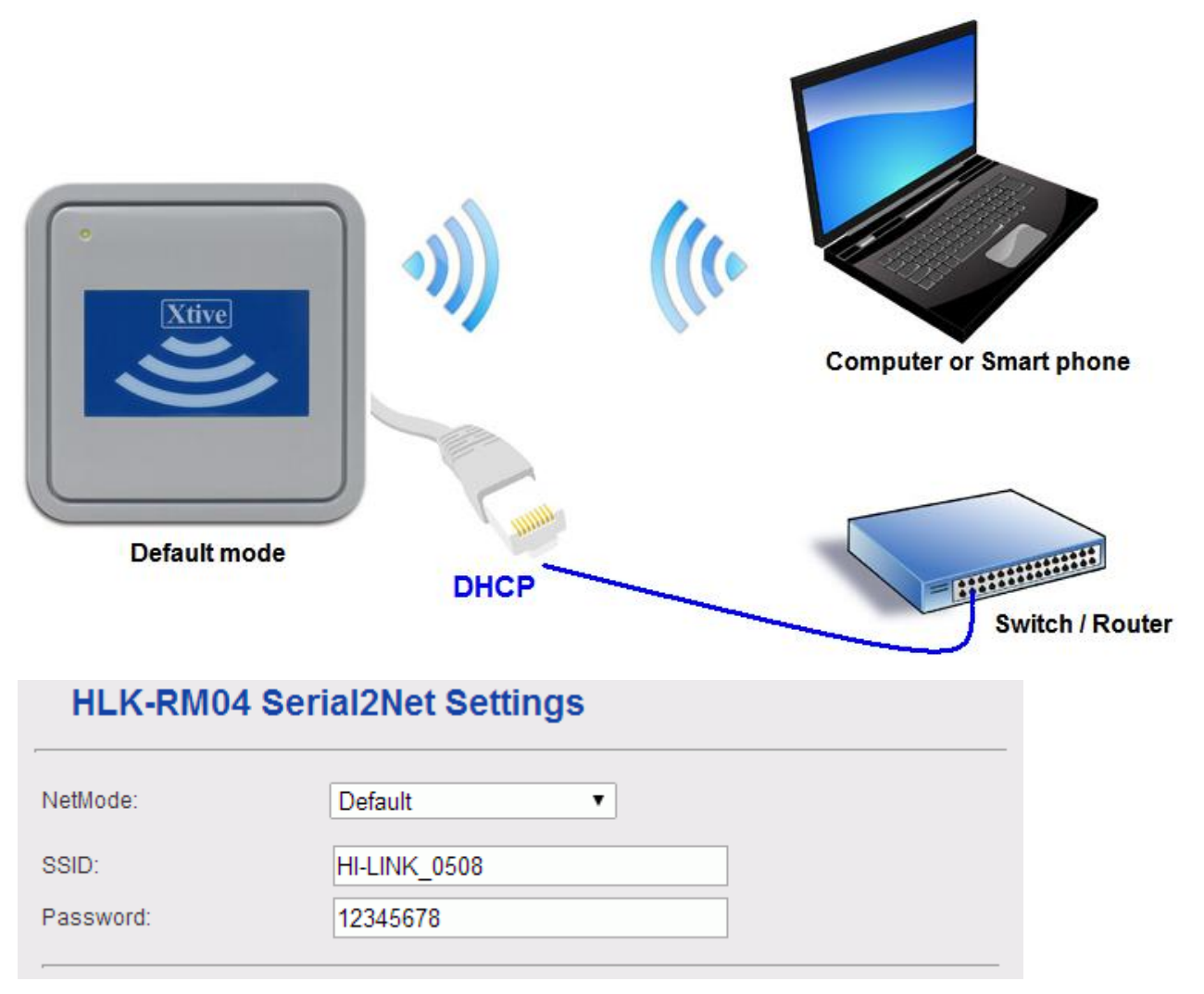

SSID: Setup device's SSID.

Password: Setting device's Wi-Fi password.

# V. USB Connection

Setup SYUR03N parameter via micro USB.

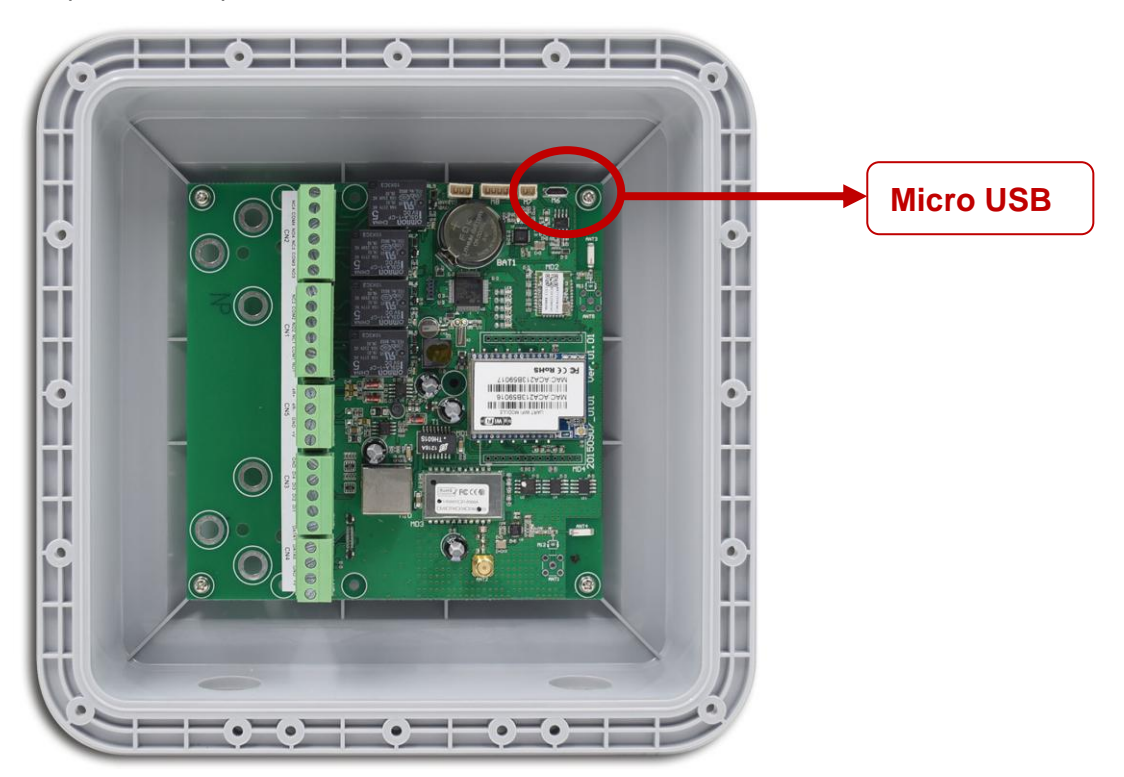

- 1. Install USB driver "CDC\_USB\_Driver\_VCP\_V1.4.0\_Setup.exe"
- 2. System will generate a virtual COM port.

For example. Check port in device manager.(below picture is COM 3)

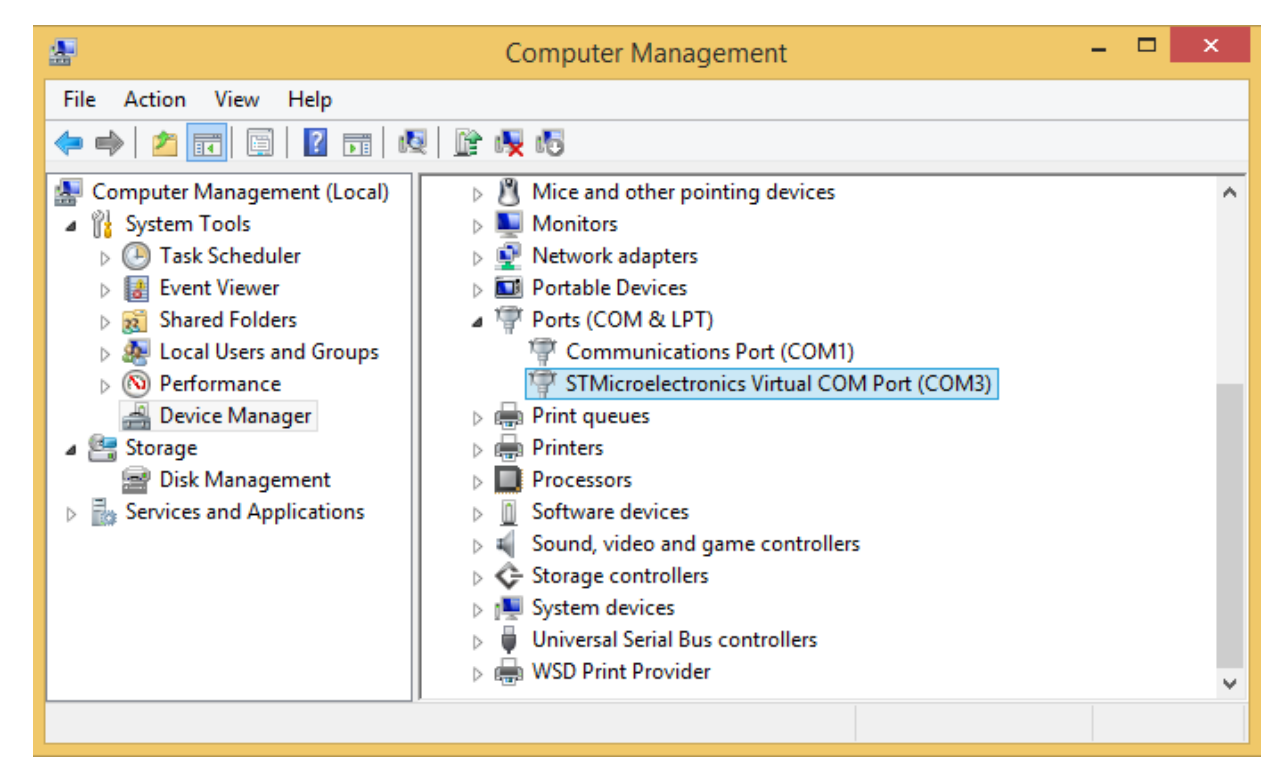

User also can update driver manually. The driver is saved in the folder that is same as following.

| 🕼 l 💽 🕼 👳 l                       |                                | Virtual comport driver                 |             |                            | ×          |
|-----------------------------------|--------------------------------|----------------------------------------|-------------|----------------------------|------------|
| File Home Share                   | View                           |                                        |             |                            | ~ <b>?</b> |
| 🔄 🌛 🔻 🕆 퉬 C:\Pro                  | ogram Files (x86)\STMicroelect | ronics\Software\Virtual comport driver | ✓ C Sea     | rch Virtual comport driver | Q          |
|                                   |                                |                                        | 🔲 👗 🖣       | à 📋 🗙 🗸 🖃                  |            |
| ☆ Favourites                      | Name                           | Date modified                          | Туре        | Size                       |            |
| Desktop                           | 퉬 Win7                         | 7/27/2015 9:43 AM                      | File folder |                            |            |
| 🗼 Downloads                       | 퉬 Win8                         | 7/27/2015 9:43 AM                      | File folder |                            |            |
| 🗐 Recent places                   | version                        | 10/19/2014 12:13                       | TXT File    | 3 KB                       |            |
| ~                                 |                                |                                        |             |                            |            |
| 3 items 1 item selected 2.31 KB   |                                |                                        |             |                            |            |
| Type: TXT File, Size: 2.31 KB, Da | ate modified: 10/19/2014 12:13 | PM                                     | 2.31 KB     | 🖳 Computer                 | .::        |

3. Get device Model information and serial number by using V7 Tools with correct COM port or TCP connection.

| 🕜 V7 Tools V0780    |                                                                 |         |
|---------------------|-----------------------------------------------------------------|---------|
| File Language About |                                                                 |         |
| COM NET             |                                                                 | Close   |
| 1 IP: 192.168.1.216 | Port 5001 2                                                     | Connect |
| 🔽 Response 🗖 ID 🛛 1 | S/N 00000000 PIN 0000 CRC BCC Encrypt(None)                     | Direct  |
| COMMON COMM. DI/DO  | READER UHF KEYPAD 86 Serial BT Card Controller CARD LOG CLOCK/M |         |
| 3 Get S/N           | 4 Model: 0652 SYUR03N-HBXU1 S/N: 00000000                       |         |
| Get ID              | ID: 1 Special: 0000 Set ID                                      | ID: 1   |
| Get Version         | Name: F/W version: 0781                                         |         |
| Warm Start          |                                                                 |         |
| Initial             | NET Initial(6 Sec)                                              |         |
|                     |                                                                 |         |
| Command ok.         | Connect IP: 192.168.1.216:5001                                  | Default |
|                     |                                                                 |         |

4. V7 Tools also provides Ethernet mode. User only needs to fill-in correct IP and Port and click Connect to setup.

| COM | NET               |           | Close   |
|-----|-------------------|-----------|---------|
|     | IP: 192.168.1.218 | Port 5001 | Connect |

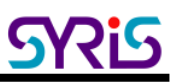

# VI. V7 Tools configuration

#### 1. Common:

| 🕜 V7 Tools V0780    |                    |                    |                    |                   |               |         |
|---------------------|--------------------|--------------------|--------------------|-------------------|---------------|---------|
| File Language About |                    |                    |                    |                   |               | Class   |
| COM NET             |                    |                    |                    |                   | _             | Close   |
| IP: 192.168.1.216   | Port:              | 5001               |                    |                   |               | Connect |
| Response DID        | 1 🗆 S/N 0000000    | D PIN              | 0000 E C           | RC 🗖 BCC          | Encrypt(None) | Direct  |
|                     | READER UHF KEYP    | AD   86 Serial   E | 3⊤ Card   Controll | ler CARD LO       | og ∫clock/I   |         |
| Get S/N             | Model: 0652        | SYUR03             | N-HBXU1            | S/N: 0000         | 00000         |         |
| Get ID              | ID: 1              | Spec               | ial: 0000          | Set               | ID            | ID: 1   |
| Get Version         | Name:              |                    | F/W                | version: 078      | 31            |         |
| Warm Start          |                    |                    |                    |                   |               |         |
| Initial             | NET Initial(6 Sec) |                    |                    |                   |               |         |
|                     |                    |                    |                    |                   |               |         |
|                     |                    |                    | Conr               | nect IP: 192.168. | 1.216:5001    | Default |

Get device serial number \ device ID and firmware version.

Warm Start: Reboot device.

Initial: Restore device to factory default (It is NOT including network setting).

NET Initial (6 sec): Restore network parameter of device to default mode. User has to setup by referring the following information after restore device to factory default.

| Communication Parameter   | Factory Default |
|---------------------------|-----------------|
| Serial Configure          | 230400,8,n,1    |
| Serial Framing Length     | 1050            |
| Locale/Remote Port Number | 5001            |

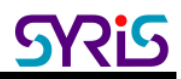

#### 2. Reader

| V7 Tools V0780  File Language About                                                                                                    | _             |
|----------------------------------------------------------------------------------------------------|---------------|
| COM NET                                                                                                    | Close         |
| IP: 192.168.1.216 Port: 5001                                                                                                    | Connect       |
| Response       ID       I       S/N       00000000       PIN       0000       CRC       BCC       Encrypt         COMMON       COMM.       DI/DO       READER       UHF       KEYPAD       86 Serial       BT Card       Controller       CARD       LOG       CL | (None) Direct |
| Set Interface Interface: WEGAND & RS485 VIEGAND: 26 bits RS485: 64 bits                                                                                                    | R-UID Get     |
| Set Message Mode Active Blue(Power) LED Card LED: 30 x10ms Card BEEP:                                                                                                    | 30 x10ms Get  |
| ISO14443A/B/ISO15693       Card test         Same Card Delay:       10       x100ms       ☑ Green Mode       ☑ Reset                                                                                                    |               |
| Card Type: IZ UID(A)                                                                                                    | Auto Read     |
|                                                                                                    | Test Messgae  |
| Connect IP: 192.168.1.216:500                                                                                                    | 1 Default     |

Set Interface: Setup reader's communication interface. Default is "Wiegand & RS485".

#### 3. **DI/DO**

| 🕜 V7 Tools V0780                                                                                                    | _ 🗆 🗡                      |
|----------------------------------------------------------------------------------------------------|----------------------------|
| File Language About                                                                                                    |                            |
| COM NET                                                                                                    | Close                      |
| IP: 192.168.1.216 Port 5001                                                                                                    | Connect                    |
| Image: Provide the system         Image: Provide the system         I | ne) Direct                 |
| COMMON COMM. DVDO READER UHF KEYPAD 86 Serial BT Card Controller CARD LOG CLOC                                                                                                    | K/MASTER   MIF/ 🚺 🕨        |
| DI NO/NC<br>DI Mode: Hold DI DI1 DI2 DI3 DI4<br>DI5                                                                                                    |                            |
| Set DI DO Mode: Normal T D01 D02 D03 D04                                                                                                    |                            |
|                                                                                                    |                            |
|                                                                                                    | Set D0                     |
| <ul> <li>DI1</li> <li>DI2</li> <li>DI3</li> <li>DI4</li> <li>DI5</li> </ul>                                                                                                    | Delay: 100 ms<br>Auto Test |
| Connect IP: 192.168.1.216:5001                                                                                                    | Default                    |

SYUR03 support 4 digital inputs and 4 relay outputs.

Click "auto test" to test DI/DO command.

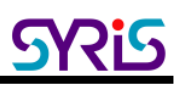

#### 4. UHF

| TV7 Tools V0780                                                                                                    | X                                    |
|----------------------------------------------------------------------------------------------------|--------------------------------------|
| COM NET                                                                                                    | Close                                |
| IP: 192.168.1.216 Port: 5001                                                                                                    | Connect                              |
| Response     □ ID     1     □ S/N     00000000     □ PIN     0000     □ 0                                                                                                    | CRC BCC Encrypt(None) Direct         |
| COMMON   COMM.   DI/DO   READER UHF   KEYPAD   86 Serial   BT Card   Contro<br>Set ID block/byte Write data to Blo                                                                                                    | Iler CARD LOG CLOCK/MASTER MIF       |
| Auto Read: EPC  Addr. 2                                                                                                    | TID OUSER                            |
| Length: 4 + Start 0 + Addr: 2                                                                                                    |                                      |
| Byte: 8 • • Same: 50 • • Length: 4                                                                                                    |                                      |
| Err Msg:LED T ID Reverse Set ID Block Get Read Block Date                                                                                                    | a:                                   |
| Reader power Frequency Range                                                                                                    | Read block                           |
| 25     (-2 <sup>2</sup> 25dBm)       Set     Get         Set     Get         Set     Get         Set     Get         Set     Get         Set     Get         Set     Get         Set     Get         Set     Get         Set     Get         Set     Get | c Write block                        |
| Con                                                                                                    | inect IP: 192.168.1.216:5001 Default |

**Set ID block/byte**: Select correct bank (EPC, TID or USER), address and length to setup SYUR03N auto read data.

Auto read: Support read EPC, TID and USER block. (Only EPC is available now.)

Length: Setup auto read data's length.

Byte: Setup auto read data's byte.

ID Reverse: Reverse read data.

Addr: Setup auto read data's address.

Start: Setup auto read data's address start byte.

Same: Same card time. Default is 50 (50 x 0.1=5 seconds)

**Reader power**: Setup UHF RFID power (-2~25 dbm) to control reader's read range.

Frequency Range: Setup UHF frequency range for different RF regulation.

| Country | Frequency range |
|---------|-----------------|
| US      | 902~928 MHz     |
| TW      | 922~928 MHz     |
| CN      | 920~925 MHz     |
| CN2     | 840~845 MHz     |
| EU      | 865~868 MHz     |

Write data to block: Test read/write EPC tag data in this area.

# VII. SYUR03N Controller extend slave reader.

#### Extend slave reader via RS-485

1. Connect RS485 wire (4R+ to 4R+, 4R- to 4R-)

#### SYUR03 Master controller

# Xilve

#### SYUR03 slave reader

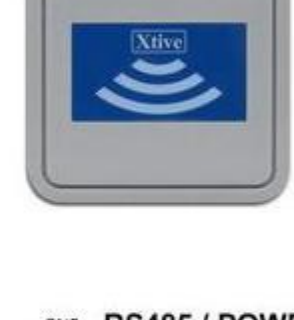

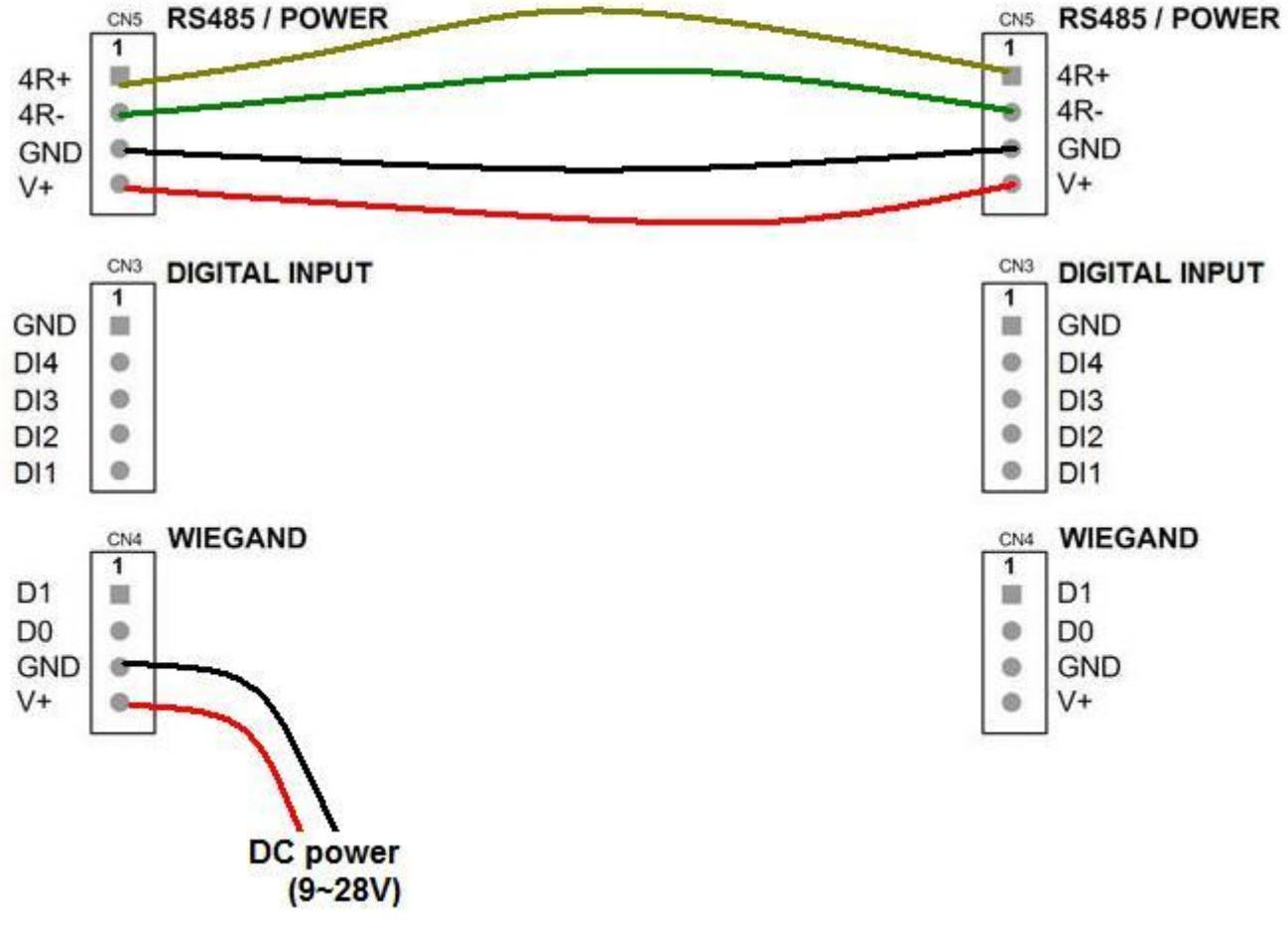

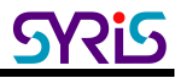

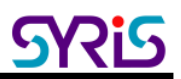

2. Select "READER" tab to setup interface to RS485.

| 🖸 V7 Command Tools V0780                                                                                                    |              |
|----------------------------------------------------------------------------------------------------|--------------|
| File Language About                                                                                                    |              |
| COM NET                                                                                                    | Close        |
| IP: 192.168.1.214 Port: 5001                                                                                                    | Connect      |
| Image: Image: Image | ) Direct     |
| COMMON COMM. DI/DO READER KEYPAD 86 Serial BT Card Controller CARD LOG DISPLAY CLOC                                                                                                    |              |
| Set Interface Interface: RS485 VIEGAND: 26 bits RS485: 64 bits VIEGAND                                                                                                    | R-UID Get    |
| Set Message Mode Active WEGAND & RS485 Card LED: 30 x10ms Card BEEP: 30                                                                                                    | x10ms Get    |
| ISO14443A/B/ISO15693                                                                                                    |              |
| Same Card Delay: 10 x100ms 🔽 Green Mode 🔽 Reset                                                                                                    |              |
| Card Type: 🔽 UID(A) 🗖 Block 🖾 UID(B) 🖾 GUID(B) 🖾 ISO15693                                                                                                    |              |
| T Byte Set Card Mode Get Delay: 100 ms A                                                                                                    | uto Read     |
| None                                                                                                    | Test Messgae |
| Request 05 00 04 80 00 02 02                                                                                                    |              |
| Response: 06 00 0C 00 00 02 02 01 00 03 00 00 00 00 00                                                                                                    | Default      |
| Connect IP: 192.168.1.214:5001                                                                                                    |              |

- 3. Check controller and reader's RS485 communication rate are the same (Default is 64 bits).
- 4. Select "86 Serial" tab to setup "Controller mode" and "RS485 Master Mode".

| 🖸 V7 Command Tools V0780                                                                                                    | _ 🗆 🗡           |
|----------------------------------------------------------------------------------------------------|-----------------|
| Eile Language About                                                                                                    |                 |
| COM NET                                                                                                    | Close           |
| IP: 192.168.1.214 Port 5001                                                                                                    | Connect         |
| Image: Proceeding and the system         Image: Proceeding and the system         Image: Proceeding and | e) Direct       |
| COMMON COMM. DI/DO READER KEYPAD 86 Serial BT Card Controller CARD LOG DISPLAY CLO                                                                                                    | CK/MASTER M     |
| Touch IR Sensor                                                                                                    |                 |
| HF/LF Read: Auto                                                                                                    |                 |
| Touch Key: CALL  BT Mode Auto BT PIN: 888                                                                                                    | 8 BT 4.0 💌      |
| IR Sensor: DI4 IR Power: 100% SYBT_99999999                                                                                                    | BT Same: 50     |
| Set Touch IR Sensor Get Set Xtive TAG/BT                                                                                                    | Get             |
| DI/DO Mode                                                                                                    |                 |
| Set DI/DO Mode       RS485 Mode       WIEGAND Mode       Controller         Set DI/DO Mode       Controller Mode       BCard Free Mode       DO Time (Unit0.1 Sec)         Patrol Mode       RXive Direct Mode       D01:50       D03:60                                                                                                    | )<br>50 DO5: 50 |
| Get DO2: 50 DO4: 5                                                                                                    | 50 DO6: 50      |
| Request         05 00 04 80 00 02 07           Response:         06 00 2C 00 00 02 07 01 00 00 00 00 00 00 00 00 00 00 00 00                                                                                                    | 32 00 3         |
| Connect IP: 192.168.1.214:5001                                                                                                    |                 |